## Thor Admin Vejledning

Formålet med Thor Admin, er at man i hverdagen ikke har lokal administrator rettighed hele tiden men kun når man har brug for det. På den måde er man bedre beskyttet mod virus og andre ting som forsøger at narre os til at klikke på deres fusk.

Når man har brug for at have administrator rettighed, så højre klikker man på Thor ikonen og vælger "Anmod om admin rettigheder".

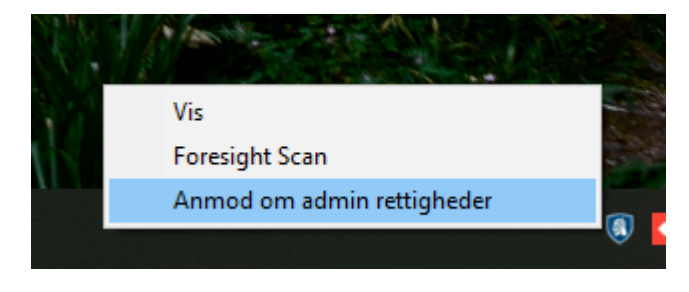

Så udfylder man en grund til at der skal gives lokal administrator rettighed, årsagen gemmes i revision loggen.

| Thor Admin Privilege         |         | ×        |
|------------------------------|---------|----------|
| Årsag til eskalering         |         |          |
| Behov for at installere 7zip |         |          |
|                              | ESKALER | ANNULLER |

Thor admin, bekræfter at man har fået rettigheden ved at vise et vindue med tid som tæller ned, vindues forsvinder efter lidt.

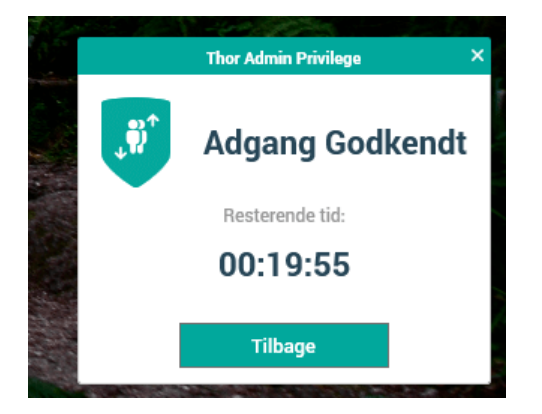

Når man så installere et program, så vil man lige skulle bekræfte med sit eget brugernavn og kode, for at sikre at der ikke er noget andet som lige sniger sig med.

| Kontrol af brugerkonti<br>Vil du tillade, at denne app, som er fra en<br>ukendt udgiver, foretager ændringer på din<br>enhed?                                                                               | × |
|----------------------------------------------------------------------------------------------------|---|
| 7z2102-x64.exe<br>Udgiver: Ukendt<br>Filoprindelse: Harddisk på denne computer<br>Vis flere oplysninger<br>Angiv et administratorbrugernavn og en<br>administratoradgangskode for at fortsætte.<br>Iars3451 |   |
| Domæne: FMTS                                                                                                    |   |
| Ja Nej                                                                                                    |   |

Når man er færdig med at skulle bruge lokal administrator rettighed, så har man mulighed for at fjerne retten igen ved at højre klikke på Thor ikonen og vælge "Tilbagekald admin rettigheder". Man kan også blot lade tiden løbe ud.

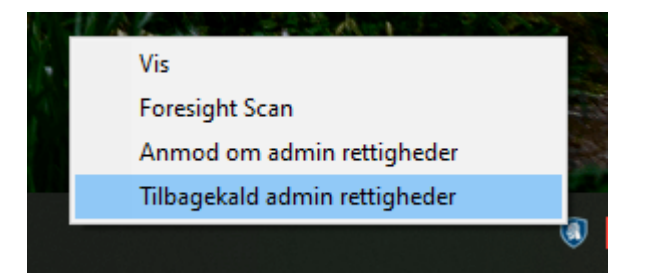

Thor bekræfter at rettigheden er bliver fjernet igen.

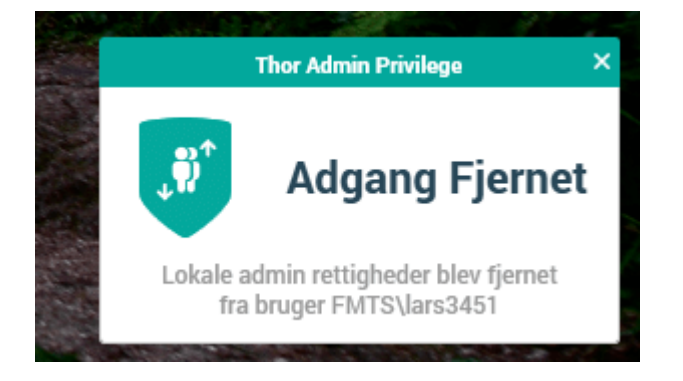